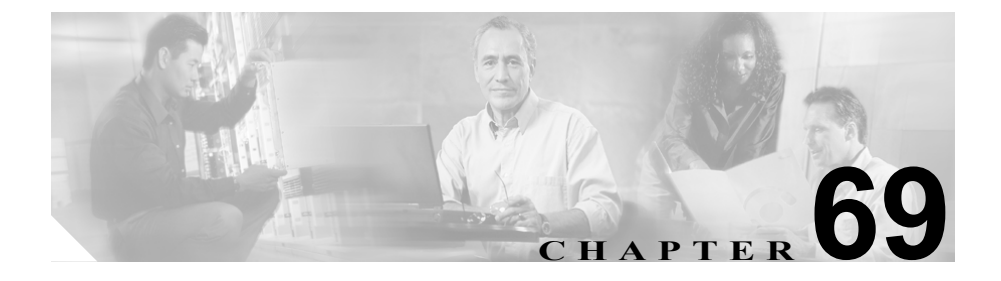

# Multilevel Administration の 設定

Multilevel Administration (MLA) を使用すると、フル アクセス権を持つユーザ は、Cisco CallManager の管理者に対してさまざまなレベルの管理アクセス権を設 定できます。フル アクセス権を持つユーザが、機能グループ、ユーザ グループ、 およびユーザ グループのアクセス特権を設定します。一般的には、フル アクセ ス権を持つユーザが Cisco CallManager Administration への他のユーザのアクセス 権を設定します。

アクセス権には、フルアクセス権、読み取り専用アクセス権、およびアクセス 権なし、という3つのレベルがあります。各レベルの違いは次のとおりです。

- フルアクセス権を持つユーザは、そのユーザのユーザグループにフルアク セス権が設定されている機能グループに属する Cisco CallManager Administration ウィンドウを表示および変更することができます。
- 読み取り専用アクセス権を持つユーザは、そのユーザのユーザ グループに 読み取り専用アクセス権が設定されている機能グループに属する Cisco CallManager Administration ウィンドウを表示することができます。た だし、読み取り専用アクセス権を持つユーザは、専用アクセス権しか持たな い管理ウィンドウに対して変更を行うことはできません。読み取り専用アク セス権を持つユーザの場合、Cisco CallManager は、すべてのボタンをグレイ アウトし、Cisco CallManager の設定情報を変更するためのアイコンを使用不 可にします。
- アクセス権なしのユーザは、そのユーザのユーザ グループにアクセス権が ない機能グループに属する Cisco CallManager Administration ウィンドウを表 示することも変更することもできません。

MLA を設定するには、次のトピックを参照してください。

- MLA の使用可能化(P.69-3)
- 機能グループ (P.69-5)
- ユーザグループ (P.69-9)
- ユーザグループの特権 (P.69-15)
- MLA のエンタープライズ パラメータの設定 (P.69-18)
- MLA の終了 (P.69-20)

- 『Cisco CallManager システム ガイド』の「機能グループ」
- 『Cisco CallManager システム ガイド』の「ユーザ グループ」
- 『Cisco CallManager システム ガイド』の「ユーザ グループのアクセス特権」

## MLA の使用可能化

MLA の設定を実行する前に、Cisco CallManager Administration で MLA を使用可 能にする手順は、次のとおりです。

## 手順

**ステップ1** Cisco CallManager Administration をインストールした後に、次の URL を使用して、 Cisco CallManager Administration および Cisco CallManager Serviceability にアクセ スします。

http://<CCMServer>/ccmadmin

<*CCMServer*> には、Cisco CallManager サーバの IP アドレスまたは名前を指定します。

ステップ2 User > Access Rights > Configure MLA Parameters の順に選択します。

MLA Enterprise Parameter Configuration ウィンドウが表示されます。

- **ステップ3** Enable MultiLevelAdmin エンタープライズ パラメータを変更するには、右側のドロップダウン リスト ボックスをクリックし、**True** を選択します。
- **ステップ4** 「New password for CCMAdministrator」プロンプトで新しいパスワードを入力し、「Confirm password for CCMAdministrator」プロンプトでパスワードを再入力します。
- ステップ5 Update をクリックします。

変更内容を有効するために、クラスタ内のすべての Cisco CallManager システムの Web サーバを再起動するように指示するメッセージが表示されます。

- 『Cisco CallManager システム ガイド』の「ログイン認証」
- 機能グループ (P.69-5)
- ユーザグループ (P.69-9)
- ユーザグループの特権 (P.69-15)
- MLA のエンタープライズ パラメータの設定(P.69-18)
- MLA の終了 (P.69-20)

## 機能グループ

機能グループは、Cisco CallManager Administration ウィンドウのグループで構成 されます。通常は、Cisco CallManager Administration の主要な各メニュー項目に 基づいて、標準(デフォルト)の機能グループが形成されます。ただし、 Cisco CallManager Administration ウィンドウで構成されるカスタム機能グループ を作成することもできます。次のトピックでは、機能グループの追加、更新、削 除ついて説明しています。

- 機能グループの追加(P.69-5)
- 機能グループの更新 (P.69-6)
- 機能グループの削除 (P.69-7)

## 関連項目

- 『Cisco CallManager システム ガイド』の「機能グループ」
- MLA の使用可能化(P.69-3)
- ユーザグループ (P.69-9)
- ユーザグループの特権 (P.69-15)
- MLA のエンタープライズ パラメータの設定(P.69-18)
- MLA の終了 (P.69-20)

## 機能グループの追加

Cisco CallManager Administration に機能グループを追加する手順は、次のとおりです。

## 手順

**ステップ1** User > Access Rights > Functional Group の順に選択します。

Functional Group Configuration ウィンドウが表示されます。

**ステップ2** Functional Group Name フィールドに、新しい機能グループの名前を入力します。

**ステップ3** 新しい機能グループに含めるメニューの横にあるチェックボックスをオンにします。

デフォルトでは、このメニュー項目をクリックすると、メニュー項目に関連する サブメニュー ウィンドウがすべて選択されます。

- **ステップ4** 新しい機能グループから特定のサブメニュー ウィンドウを除外するには、除外 対象のサブメニュー項目の横にあるチェックボックスをオンにします。
- ステップ5 Insert をクリックします。

追加した機能グループの名前が、左側の Functional Groups リストにアルファベット順に表示されます。

## 関連項目

- 機能グループの更新 (P.69-6)
- 機能グループの削除(P.69-7)
- ユーザグループ (P.69-9)
- ユーザグループの特権 (P.69-15)
- 『Cisco CallManager システム ガイド』の「機能グループ」

## 機能グループの更新

Cisco CallManager Administration の機能グループを更新する手順は、次のとおりです。

## 手順

**ステップ1** User > Access Rights > Functional Group の順に選択します。

Functional Group Configuration ウィンドウが表示されます。

**ステップ2** 左側の Functional Groups リストで、更新する機能グループの名前をクリックします。

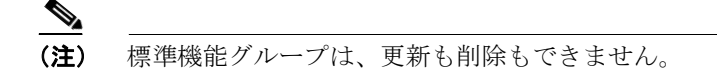

選択した機能グループが表示されます。

- **ステップ3** 選択した機能グループ内で更新するメニューまたはサブメニューの横にある チェックボックスをオンにします。
- ステップ4 Update をクリックします。

### 関連項目

- 機能グループの追加(P.69-5)
- 機能グループの削除 (P.69-7)
- ユーザグループ (P.69-9)
- 機能グループ (P.69-5)
- 『Cisco CallManager システム ガイド』の「機能グループ」

## 機能グループの削除

Cisco CallManager Administration から機能グループを削除する手順は、次のとおりです。

## 手順

ステップ1 User > Access Rights > Functional Group の順に選択します。

Functional Group Configuration ウィンドウが表示されます。

**ステップ2** 左側の Functional Groups リストで、削除する機能グループの名前をクリックします。

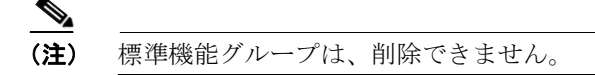

選択した機能グループが表示されます。

ステップ3 Delete をクリックします。

削除の確認を求めるメッセージが表示されます。

**ステップ4** OK をクリックします。

ウィンドウがリフレッシュされます。このとき、左側の Functional Groups リスト に、削除した機能グループは表示されません。

- 機能グループの追加 (P.69-5)
- 機能グループの更新 (P.69-6)
- ユーザグループ (P.69-9)
- ユーザグループの特権 (P.69-15)
- 『Cisco CallManager システム ガイド』の「機能グループ」

## ユーザ グループ

ユーザ グループは、ディレクトリ ユーザで構成されます。ユーザは、複数のユー ザ グループに属することができます。ユーザ グループを追加した後に、ユーザ をユーザ グループに追加します。続いて、ユーザ グループに特権を割り当てる こともできます。ユーザが複数のユーザ グループに属している場合、そのユー ザの有効な特権は、MLAのアクセス権のエンタープライズパラメータによって 決まります。

次のトピックでは、ユーザ グループの追加と削除、ユーザ グループへのユーザ の追加、およびユーザ グループからのユーザの削除ついて説明します。

- ユーザグループの追加 (P.69-9)
- ユーザグループの削除 (P.69-10)
- ユーザグループへのユーザの追加 (P.69-11)
- ユーザグループからのユーザの削除 (P.69-13)

## 関連項目

- 『Cisco CallManager システム ガイド』の「ユーザ グループ」
- MLA の使用可能化(P.69-3)
- 機能グループ (P.69-5)
- ユーザグループの特権 (P.69-15)
- MLA のエンタープライズ パラメータの設定 (P.69-18)
- MLA の終了 (P.69-20)

## ユーザ グループの追加

Cisco CallManager Administration にユーザ グループを追加する手順は、次のとおりです。

### 手順

ステップ1 User > Access Rights > User Group の順に選択します。

User Group Configuration ウィンドウが表示されます。

- **ステップ2** User Group Name フィールドに、新しいユーザグループの名前を入力します。
- ステップ3 Insert をクリックします。

追加したユーザグループの名前が、左側の User Groups リストにアルファベット 順に表示されます。

- **ステップ4** このユーザ グループにユーザを追加します。P.69-11 の「ユーザ グループへの ユーザの追加」を参照してください。
- **ステップ5** このユーザグループに特権を割り当てます。P.69-15の「ユーザグループへの特権の割り当て」を参照してください。

### 関連項目

- 『Cisco CallManager システム ガイド』の「ユーザグループ」
- ユーザグループへのユーザの追加(P.69-11)
- ユーザグループの削除 (P.69-10)
- 機能グループ (P.69-5)
- ユーザグループの特権 (P.69-15)

## ユーザ グループの削除

Cisco CallManager Administration からユーザ グループを削除する手順は、次のと おりです。この手順を実行すると、ユーザ グループが完全に削除されます。ユー ザ グループから特定のユーザのみを削除するには、P.69-13 の「ユーザ グループ からのユーザの削除」を参照してください。

### 手順

ステップ1 User > Access Rights > User Group の順に選択します。

User Group Configuration ウィンドウが表示されます。

**ステップ2** 左側の User Groups リストで、削除するユーザ グループの名前をクリックします。

選択したユーザ グループが表示されます。このユーザ グループのユーザがアル ファベット順に一覧表示されます。

ステップ3 グループを完全に削除する場合は、Delete Group をクリックします。

### 関連項目

- 『Cisco CallManager システム ガイド』の「ユーザグループ」
- ユーザグループの追加 (P.69-9)
- ユーザグループからのユーザの削除 (P.69-13)
- 機能グループ (P.69-5)
- ユーザグループの特権 (P.69-15)

## ユーザ グループへのユーザの追加

Cisco CallManager Administration のユーザ グループにユーザを追加する手順は、 次のとおりです。

### 手順

**ステップ1** User > Access Rights > User Group の順に選択します。

User Group Configuration ウィンドウが表示されます。

**ステップ2** 左側の User Groups リストで、ユーザを追加するユーザ グループの名前をクリックします。

選択したユーザ グループが表示されます。現在そのユーザ グループに属しているユーザが、グループの Users に一覧表示されます。

### ユーザ グループ

ステップ3 Add a User to Group をクリックします。

User Group Configuration ウィンドウが表示されます。

ステップ4 User Search フィールドにユーザ名を入力し、Search をクリックします。

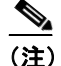

こ) ユーザを検索するには、さまざまな方法があります。ユーザの名、姓、 またはユーザ ID を入力できます。それらの値を入力する代わりに、 フィールドをブランクのままにすれば、すべてのユーザを表示すること ができます。

指定したユーザがデータベースに存在する場合は、そのユーザのレコードが表示 されます。検索結果のリストに表示されたユーザの数が多過ぎる場合には、 Refine Search をクリックして検索条件を絞り込んだ後に、もう一度このステッ プを実行します。

- **ステップ5** 検索結果のリストで、このユーザ グループに追加するユーザの横にあるチェッ クボックスをオンにします。検索結果のリストが複数のウィンドウになった場合 は、下部のリンクを使用するとさらに結果を表示できます。
- ステップ6 Add Selected をクリックします。

User Group Configuration ウィンドウが再表示されます。このとき、グループリストの Users には、追加したユーザが一覧表示されます。

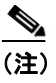

ユーザを追加した後、ユーザの名前の横にあるキー アイコンをクリック すると、そのユーザの特権を表示できます。

- 『Cisco CallManager システム ガイド』の「ユーザグループ」
- ユーザグループからのユーザの削除(P.69-13)
- ユーザグループの追加 (P.69-9)
- ユーザグループの削除 (P.69-10)
- 機能グループ (P.69-5)
- ユーザグループの特権 (P.69-15)

## ユーザ グループからのユーザの削除

Cisco CallManager Administration のユーザ グループからユーザを削除する手順は、次のとおりです。

## 手順

**ステップ1** User > Access Rights > User Group の順に選択します。

User Group Configuration ウィンドウが表示されます。

**ステップ2** 左側の User Groups リストで、ユーザを削除するユーザ グループの名前をクリックします。

選択したユーザ グループが表示されます。現在そのユーザ グループに属しているユーザが、グループの Users に一覧表示されます。

- **ステップ3** このユーザ グループから削除するユーザの名前の横にあるチェックボックスを オンにします。
- ステップ4 Delete Selected をクリックします。

削除の確認を求めるメッセージが表示されます。

ステップ5 OK をクリックします。

User Group が再表示されます。このとき、グループリストの Users には、削除したユーザが表示されません。

- 『Cisco CallManager システム ガイド』の「ユーザ グループ」
- ユーザ グループへのユーザの追加 (P.69-11)
- ユーザグループの追加 (P.69-9)
- ユーザ グループの削除 (P.69-10)
- 機能グループ (P.69-5)
- ユーザグループの特権 (P.69-15)

## ユーザ グループの特権

フル アクセス権を持つユーザは、ユーザ グループに機能グループへのアクセス 特権を割り当てることができます。

ユーザ グループに特権を割り当てるには、次のトピックを参照してください。

- ユーザグループへの特権の割り当て (P.69-15)
- 特権レポートの表示 (P.69-16)
- ユーザの特権の表示 (P.69-17)

### 関連項目

- 『Cisco CallManager システム ガイド』の「ユーザ グループのアクセス特権」
- MLA の使用可能化(P.69-3)
- 機能グループ (P.69-5)
- ユーザグループ (P.69-9)
- MLA のエンタープライズ パラメータの設定 (P.69-18)
- MLA の終了 (P.69-20)

## ユーザ グループへの特権の割り当て

Cisco CallManager Administration のユーザ グループに特権を割り当てる手順は、 次のとおりです。

## 手順

**ステップ1** User > Access Rights > Assigning Privileges to User Group の順に選択します。

Assign Privileges to User Group ウィンドウが表示されます。

**ステップ2** 特権を割り当てるユーザグループの名前をクリックします。

選択したユーザ グループに関連付けられた機能グループが一覧表示されます。 同時に、各機能グループに対するアクセス特権が表示されます。

- ステップ3 このユーザ グループのユーザに割り当てる特権レベルを機能グループごとに選 択します。ドロップダウンリストから、No Access、Read Only、Full Access のい ずれかを選択します。
- ステップ4 Update をクリックします。

- ・『Cisco CallManager システムガイド』の「ユーザグループのアクセス特権」
- 特権レポートの表示 (P.69-16)
- 機能グループ (P.69-5)
- ユーザグループ (P.69-9)

## 特権レポートの表示

この項では、特権レポートを表示する方法について説明します。特権レポートに は、すべてのユーザグループに割り当てられている機能グループごとの特権が 表示されます。各ユーザグループは、特権レポートの左側の行見出しになりま す。各機能グループは、特権レポートの列見出しになります。つまり、ユーザ グループは上から下へアルファベット順に表示され、機能グループは左から右へ アルファベット順に表示されます。

特権レポートを表示する手順は、次のとおりです。

## 手順

ステップ1 User > Access Rights > Assigning Privileges to User Group の順に選択します。

Assign Privileges to User Group ウィンドウが表示されます。

ステップ2 View Privileges Report をクリックします。

Privileges Report ウィンドウが表示されます。

ステップ3 特権の割り当てに戻るには、Back to Assign Privileges をクリックします。

### 関連項目

- ・『Cisco CallManager システムガイド』の「ユーザグループのアクセス特権」
- ユーザグループへの特権の割り当て(P.69-15)
- 機能グループ (P.69-5)
- ユーザグループ (P.69-9)

## ユーザの特権の表示

この項では、ユーザに割り当てられている特権を表示する方法について説明しま す。ユーザに割り当てられている特権を表示する手順は、次のとおりです。

## 手順

ステップ1 User > Access Rights > User Group の順に選択します。

User Group Configuration ウィンドウが表示されます。

**ステップ2** 左側の User Groups リストで、特権を表示する対象のユーザが属しているユーザ グループの名前をクリックします。

> 選択したユーザ グループが表示されます。このユーザ グループのユーザが一覧 表示されます。

ステップ3 特権を表示する対象のユーザの横にあるキーアイコンをクリックします。

そのユーザの特権レポートが表示されます。

- ・『Cisco CallManager システムガイド』の「ユーザグループのアクセス特権」
- ユーザグループへの特権の割り当て(P.69-15)
- 機能グループ (P.69-5)
- ユーザグループ (P.69-9)

## MLA のエンタープライズ パラメータの設定

フル アクセス権を持つユーザは、multilevel administration access のエンタープラ イズ パラメータを設定できます。MLA のエンタープライズ パラメータを設定す る手順は、次のとおりです。

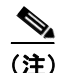

Cisco Customer Directory Configuration Plugin を実行後、すべてのユーザおよび ユーザ グループを新しいディレクトリに移動するように、MLA を設定する必要 があります。詳細については、『Installing the Cisco Customer Directory Configuration Plugin for Cisco CallManager Release 4.2』を参照してください。

## 手順

ステップ1 User > Access Rights > Configure MLA Parameters の順に選択します。

Configure MLA Parameters ウィンドウが表示されます。

- **ステップ2** User Group Base エンタープライズ パラメータを変更するには、User Group Base に値を入力します。
- **ステップ3** Administrative User Base エンタープライズ パラメータを変更するには、 Administrative User Base に値を入力します。
- **ステップ4** Debug Level エンタープライズ パラメータを変更するには、ドロップダウンリストボックスから Debug Level の値を選択します。

- **ステップ5** Effective Access Privileges For Overlapping User Groups エンタープライズ パラメー タを変更するには、ドロップダウン リスト ボックスから値を選択します。
- **ステップ6** Effective Access Privileges For Overlapping Functional Groups エンタープライズパラ メータを変更するには、ドロップダウン リスト ボックスから値を選択します。
- **ステップ7** Enable MultiLevelAdmin エンタープライズ パラメータを変更するには、ドロップ ダウン リスト ボックスから値を選択します。
- **ステップ8** User Cache Flush Timeout (Minutes) エンタープライズパラメータを変更するには、 ドロップダウン リスト ボックスから値を選択します。
- ステップ9 Update をクリックします。

(注) Enable MultiLevelAdmin または User Cache Flush Timeout (Minutes) パラメータの値を変更する場合、変更を有効にするために、クラスタ内のすべての Cisco CallManager システムの Web ブラウザを再起動することを要求するメッセージが表示されます。

- 『Cisco CallManager システム ガイド』の「ログイン認証」
- MLA の使用可能化 (P.69-3)
- 機能グループ (P.69-5)
- ユーザグループ (P.69-9)
- ユーザグループの特権 (P.69-15)
- MLA の終了 (P.69-20)

## MLA の終了

Cisco CallManager Administration で MLA の設定を実行した後は、許可されない ユーザが MLA 機能にアクセスできないようにブラウザを閉じてください。

## 関連項目

- MLA の使用可能化 (P.69-3)
- 機能グループ (P.69-5)
- ユーザグループ (P.69-9)
- ユーザグループの特権 (P.69-15)
- MLA のエンタープライズ パラメータの設定 (P.69-18)